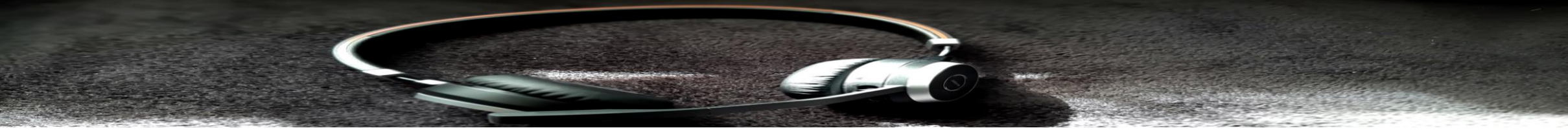

## **Teams Besprechungen**

Anleitung

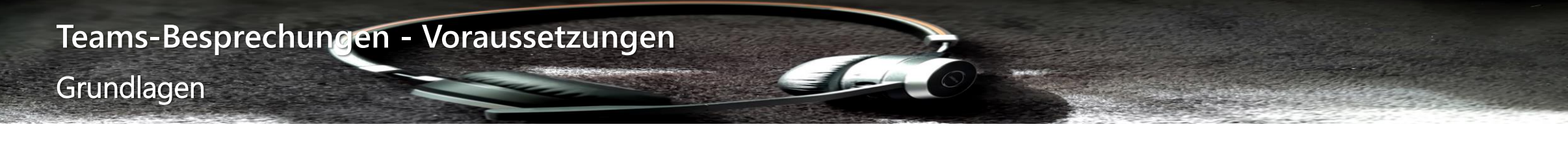

- PC-Arbeitsplatz oder Notebook mit Windows 10 Pro
- Headset oder Lautsprecher und Mikrofon
  - Ohrhörer mit Mikrofon vom Smartphone, wenn dieser einen Klinken-Stecker hat
  - Alternativ: Lautsprecher und eingebaute Mikrofone vom Notebook (Videobild mit der Webcam möglich)
  - Alternativ: Bluetooth Headset mit Mikrofon
  - Alternativ: Bluetooth Lautsprecher und Mikrofon mit Klinkenstecker
  - Alternativ: Bluetooth Lautsprecher und USB-Webcam mit eingebautem Mikrofon (Videobild möglich)
- Internet-Verbindung (empfohlen wird mindestens VDSL, ohne Video ist aber auch ein DSL16000 funktionsfähig)
- Aufruf Teams im Browser über über den Teams Desktop-Client
  - Verwendung von Teams im Browser (eingeschränkt), Browser: Google Chrome oder Microsoft Edge on Chromium
  - Alternativ: Installation der Microsoft Teams Desktop App (Download hier: <u>https://products.office.com/de-de/microsoft-teams/download-app#desktopAppDownloadregion</u>)
    - Verwenden Sie die Zugangsdaten von Ihrem Microsoft 365 Benutzer (normale Domänen-Anmeldung)
    - Alternativ: Legen Sie sich, falls noch nicht vorhanden ein kostenloses Microsoft Konto auf Ihren Namen an.

# Teams-Besprechungen – Einsatz-Beispiel Mobile Umgebung im Einsatz

- USB: Creative Live Cam HD  $\leftarrow$  nur für Videobild genutzt
- Bluetooth: Jabra 75 Evolve Headset (Stereo, Rauschunterdrückung, Bluetooth Multipairing)
  - Das Headset kann sowohl mit dem Smartphone, als auch mit dem Notebook gekoppelt werden. Findet eine Teams-Konferenz statt und das Handy klingelt, nimmt man mit der Taste am Gerät den Anruf an. Nach Gesprächsende ist wieder Teams Audio aktiv.
  - 24 Zoll Bildschirm oder größer (erfüllt Arbeitsstätten-Verordnung)
  - LAN-Anbindung über WLAN ac oder Gbit-Kabel
  - Internet-Anbindung über Kabel (250/20MBit)
- Microsoft 365 E3 Abonnement
  - Enthält die Vollversion von Teams
  - darf Gäste einladen
- Notebook: Thinkpad Yoga X13 2in1 Tablet
- USB-Maus und USB-Tastatur
- Smartphone: Samsung Galaxy A52s

(wird für die Teams-Sitzung nicht benötigt, es gibt aber auch eine Teams App für android oder IOS)

unter Verwendung des Online-Besprechungs-Tools "Teams"

- Funktionalitäten
- Besprechungen einladen
- Telefonie
- Videotelefonie
- Chat
- Bildschirm teilen / präsentieren
- Dateien teilen
- Teilnahme als Gast oder Teilnehmer
  - Mit der Teams App
  - In Chromium basiertem Browser

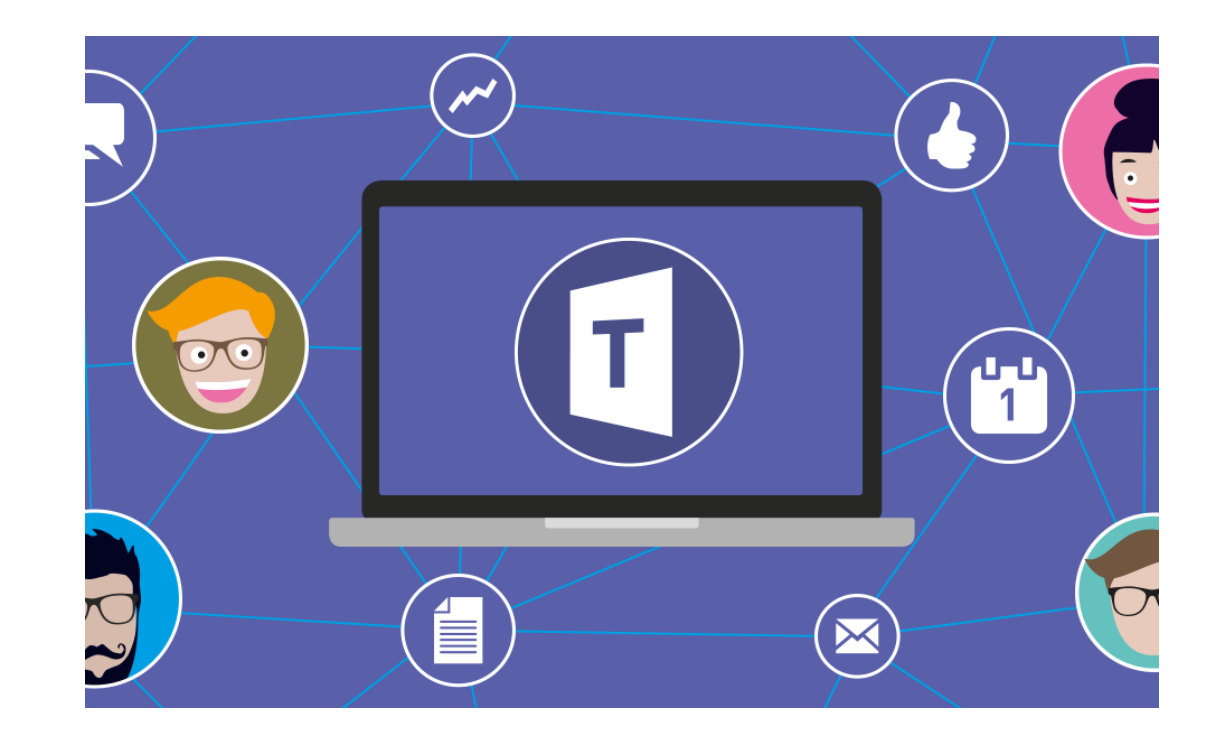

### Teams-Besprechungen: Durchführung Microsoft Teams: Teilnehmen als Teams-Anwender

- Über den Button "Teams-Besprechung" in der Outlook-Termineinladung erhalten Sie als ausgewählter Teilnehmer eine Teams-Einladung mit dem entsprechenden Link.
- Ein eigener virtueller Besprechungsraum wird erstellt.

| Datei <b>Besprechung</b> Terminplanu |                                                                | ngs-Assistent                                  | Einfüge                                        | en Text       | formatier               | en Üb  | erprüfen  | Hilfe           |      |
|--------------------------------------|----------------------------------------------------------------|------------------------------------------------|------------------------------------------------|---------------|-------------------------|--------|-----------|-----------------|------|
| $\boxed{1}$                          | An Teams-Besprechung                                           |                                                | Besprechungsnotizen                            |               | Einladung Adressbuch    |        | Namen     | Antwortoptionen |      |
| Aktionen                             | Teams-Besprechupg                                              |                                                | Besprechungsnotizen                            |               | stornieren uberprüfen * |        |           |                 |      |
| i Sie haben di<br>Dieser Term        | ese Besprechung<br>in verursacht eine<br>Titel<br>Erforderlich | seinladung noci<br>n Konflikt mit e<br>Test-Te | n nicht gesendet.<br>inem anderen Term<br>rmin | in in Ihrem H | Kalender.               |        |           |                 |      |
| ļ                                    | Optional                                                       | _                                              | _                                              |               | -                       |        |           |                 |      |
|                                      | Beginn                                                         | Do 27.02                                       | .2020 🔁                                        | 13:00         | -                       | Gan:   | ztägig    | 🔮 Zeitz         | onen |
|                                      | Ende                                                           | Do 27.02                                       | .2020                                          | 14:00         | -                       | 🕂 In S | erie umwa | andeln          |      |
|                                      | Ort                                                            | Microsoft T                                    | eams-Besprechur                                | ng            |                         |        |           |                 |      |

#### An Microsoft Teams-Besprechung teilnehmen

Weitere Informationen zu Teams | Besprechungsoptionen

Microsoft Teams: Teilnehmen als "Gast"

- Sie erhalten vom Einladenden den Hyperlink zur Teams-Besprechung per E-Mail.
- Laden Sie (wenn noch nicht geschehen) die Teams app herunter.
- Alternativ können Sie den Browser "Chrome" oder "Microsoft Edge on Chromium" nutzen
  - Ihren eigenen "Bildschirm teilen", um dem Dozenten Ihren Bildschirm zu zeigen
  - im Chat aktiv mitwirken, um ggf. Fragen zu sammeln, Störungen mitzuteilen etc.
  - Die Bildschirmsteuerung kann im Browser nicht genutzt werden.

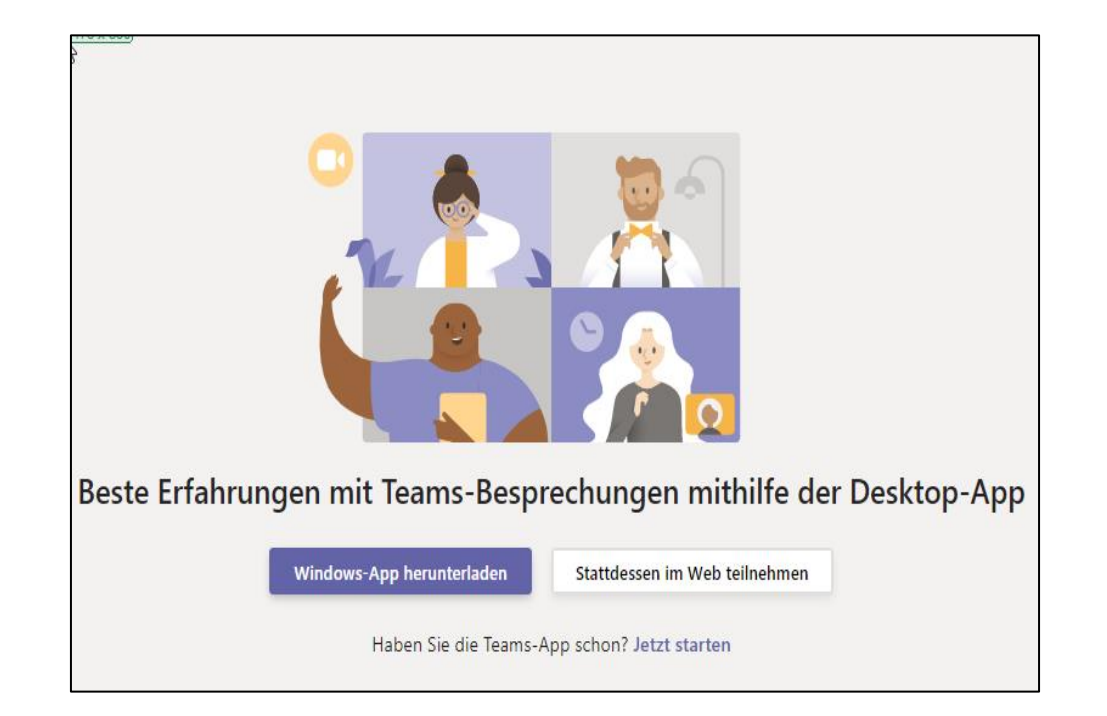

#### Teams-Besprechungen: Durchführung Microsoft Teams: Teilnehmen als "Gast"

- Nun können Sie in das vorgesehene Feld Ihren "Namen eingeben".
- Klicken Sie auf "Jetzt teilnehmen".
- Sie erhalten die Nachricht: "Ein Teilnehmer in der Besprechung sollte Sie ihn in Kürze einlassen".
- Der Dozenten wird Sie als Gast "zulassen".

|                                           | Audio- und Videoeins | stellungen a | auswählen für    |   |  |
|-------------------------------------------|----------------------|--------------|------------------|---|--|
|                                           | Me                   | etUp         |                  |   |  |
|                                           |                      |              |                  |   |  |
|                                           |                      |              |                  |   |  |
|                                           |                      |              |                  |   |  |
|                                           |                      |              |                  |   |  |
|                                           |                      |              |                  |   |  |
|                                           |                      |              |                  |   |  |
|                                           |                      |              |                  |   |  |
|                                           |                      |              |                  |   |  |
|                                           |                      |              |                  |   |  |
|                                           |                      |              |                  |   |  |
| P. C. C. C. C. C. C. C. C. C. C. C. C. C. | lamen eingeben       | 100          | Jetzt teilnehmen | - |  |
|                                           |                      |              | Corrito          |   |  |
|                                           |                      |              | C Gente          |   |  |
|                                           |                      |              |                  |   |  |
|                                           |                      |              |                  |   |  |
|                                           |                      |              |                  |   |  |
|                                           | Andere Teilr         | nahmeoption  | en .             |   |  |
|                                           |                      |              |                  |   |  |
|                                           | Sel Audio aus        |              |                  |   |  |
|                                           |                      |              |                  |   |  |
|                                           |                      |              |                  |   |  |
|                                           |                      |              |                  |   |  |

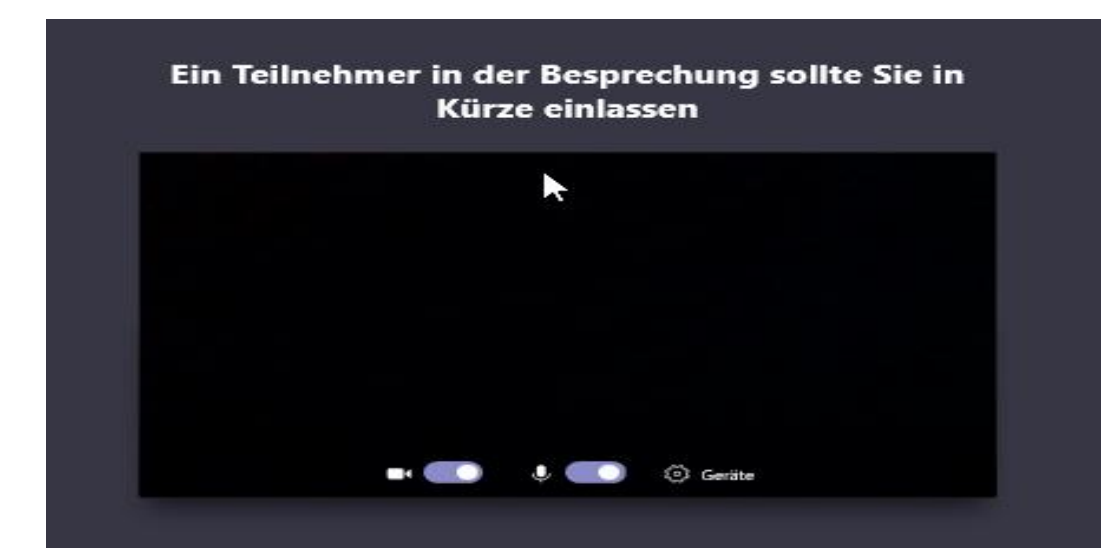

Microsoft Teams: Kamera und Mikrofon voreinstellen

- Vor Beginn der eigentlichen Teams-Besprechung nehmen Sie bitte die folgenden Voreinstellungen vor:
- Kamera aktivieren
- Hintergrund weichzeichnen
- Mikrofon zunächst stummschalten
- Geräteeinstellungen vornehmen und ggf. Testanruf führen

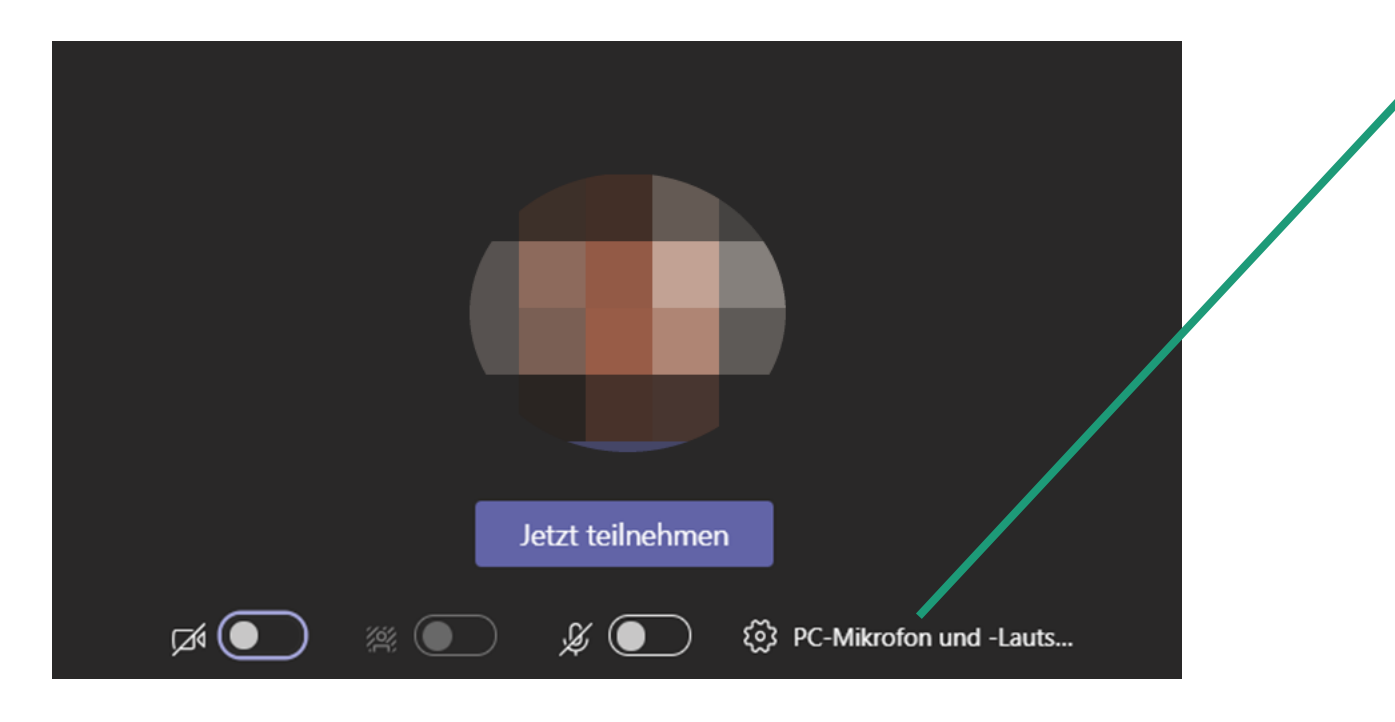

| 1 | Geräteeinstellungen                  | ×      |
|---|--------------------------------------|--------|
|   | Audiogeräte                          |        |
|   | PC-Mikrofon und -Lautsprecher        | $\sim$ |
|   | Lautsprecher                         |        |
|   | Lautsprecher (Realtek High Definitio | $\sim$ |
|   | Mikrofon                             |        |
|   | Mikrofon (Realtek High Definition Au | $\sim$ |
|   |                                      |        |
|   | Testanruf führen                     |        |
|   |                                      |        |
|   | Kamera                               |        |
|   | FJ Camera                            | $\sim$ |

#### Microsoft Teams: Funktionalitäten während der Sitzung

Steuerelemente:

Auflegen

- Kamera (de-)aktivieren
- Mikrofon stummschalten bzw. Stummschaltung aufheben
- Teilen → eigenen Bildschirm teilen und dafür bitte das entsprechende Fenster auswählen
- Weitere Aktionen: Geräteeinstellungen anzeigen/ausblenden (Audiogeräte, Lautsprecher, Mikrofon, Kamera) • Vollbildmodus aufrufen

  - Meinen Hintergrund weichzeichnen/Video • mit Weichzeichner starten
- Unterhaltung anzeigen  $\rightarrow$  Besprechungschat
- Teilnehmer anzeigen  $\rightarrow$  Kontakte in der Besprechung

• Startleiste:

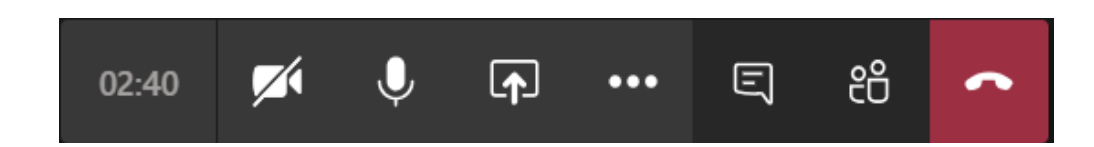

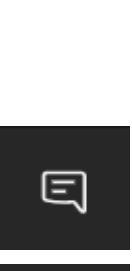

 $\overline{}$ 

Ų

...

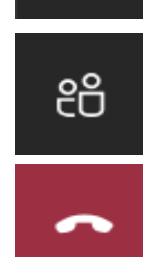

Microsoft Teams: Steuerung übergeben oder anfordern

- Gleichzeitig können Teilnehmer beim Organisator über den entsprechenden Button in ihrer Startleiste die "Steuerung anfordern" und diese übernehmen.
- Der Organisator bekommt am oberen Bildschirmrand angezeigt, welcher Teilnehmer die Steuerung anfordert und kann dies "Zulassen" oder "Ablehnen".

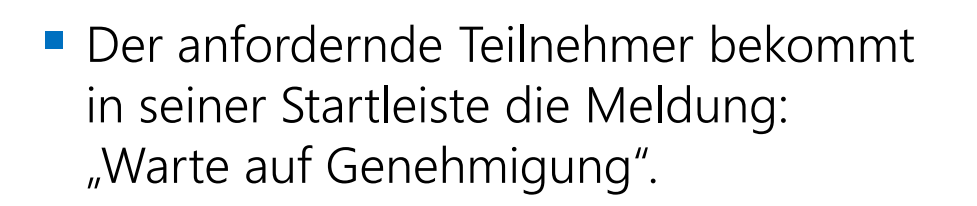

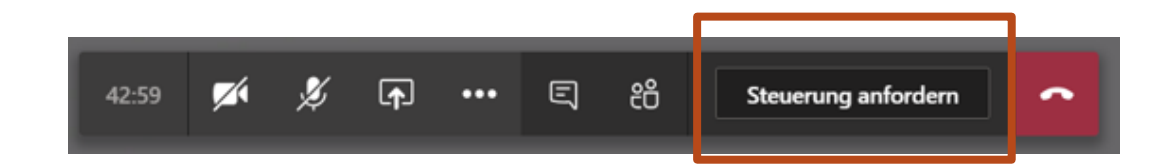

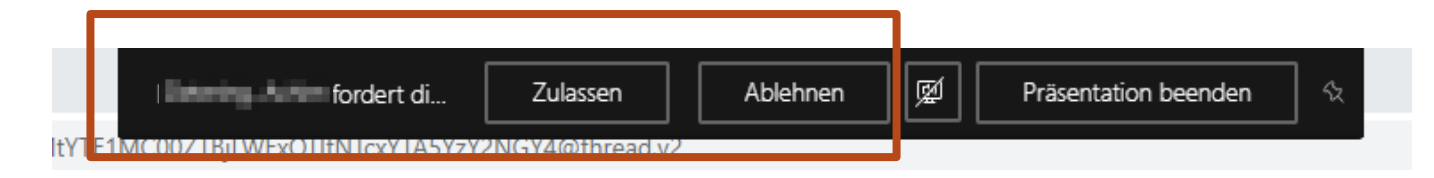

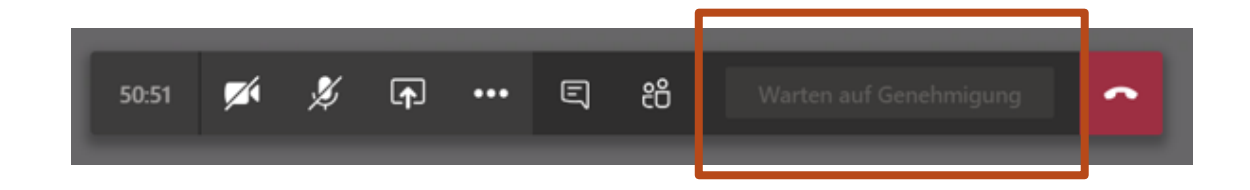

Microsoft Teams: Steuerung übergeben oder anfordern

- Bei erfolgreicher Steuerungsübergabe bzw. -übernahme sind auf dem geteilten Bildschirm
  - der jeweils eigene Mauszeiger sowie zusätzlich
  - der "fremde" Mauszeiger
    - zu sehen und mit dem jeweiligen Foto-Icon gekennzeichnet:

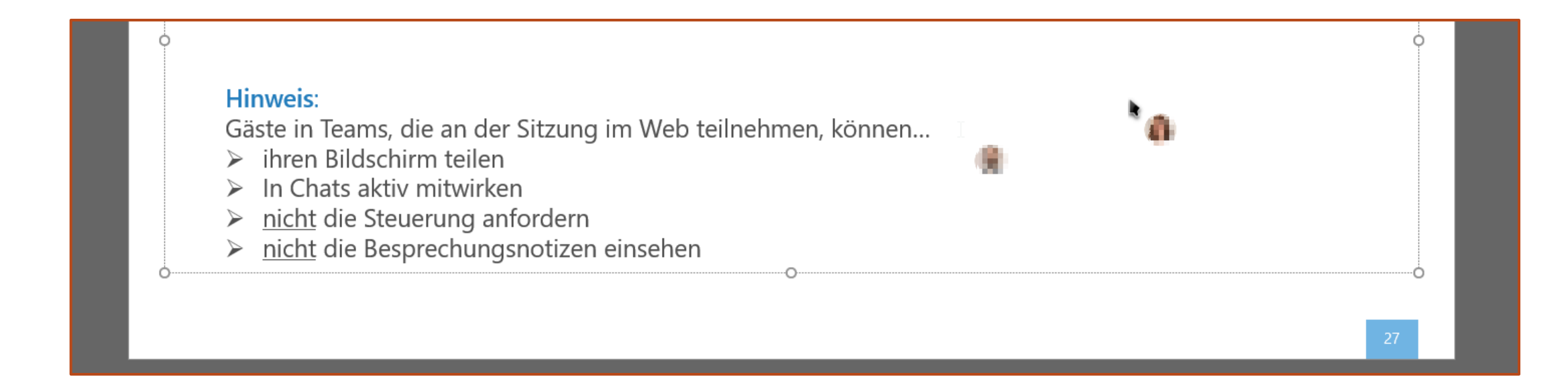

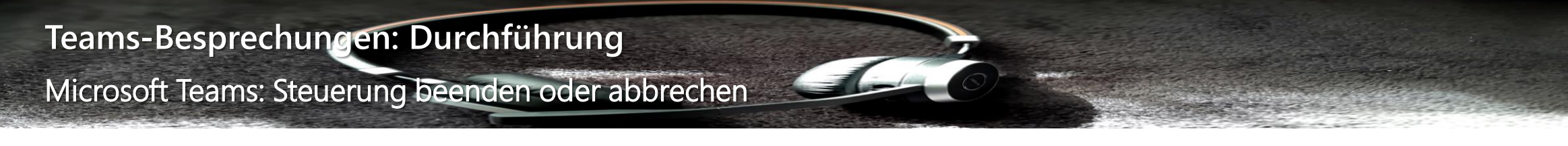

Der Organisator kann am oberen Bildschirmrand über den Button die "Steuerung abbrechen".

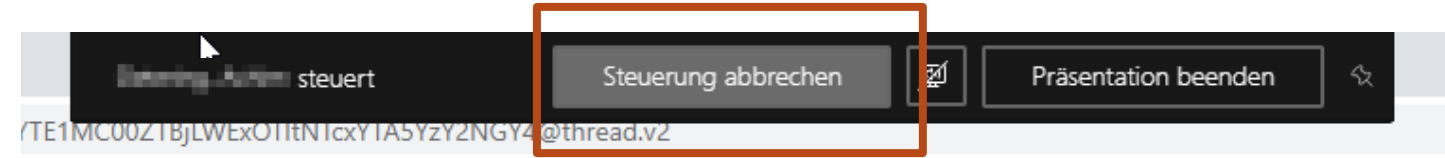

Der Teilnehmer kann über den Button in seiner Startleiste die "Steuerung beenden".

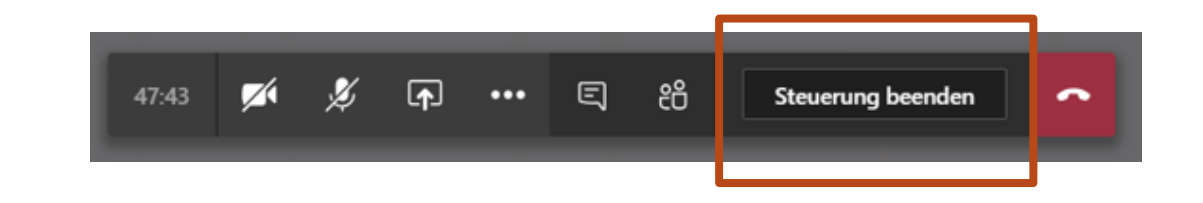

Microsoft Teams: Unterhaltung anzeigen → Chat

- Der Chat...
- ist ein technisches Protokoll der gesamten Teams-Besprechung,
  - ob und wann ein Teilnehmer eingewählt ist, die Sitzung verlassen hat, aus der Sitzung entfernt wurde etc.
  - mit allen Chat-Beiträgen der Teilnehmer
- dient als Kommunikationsmittel während der Teams-Besprechung
  - zum Sammeln von Fragen bei großer Teilnehmerzahl
  - bei technischen Störungen zu Ton oder Bild

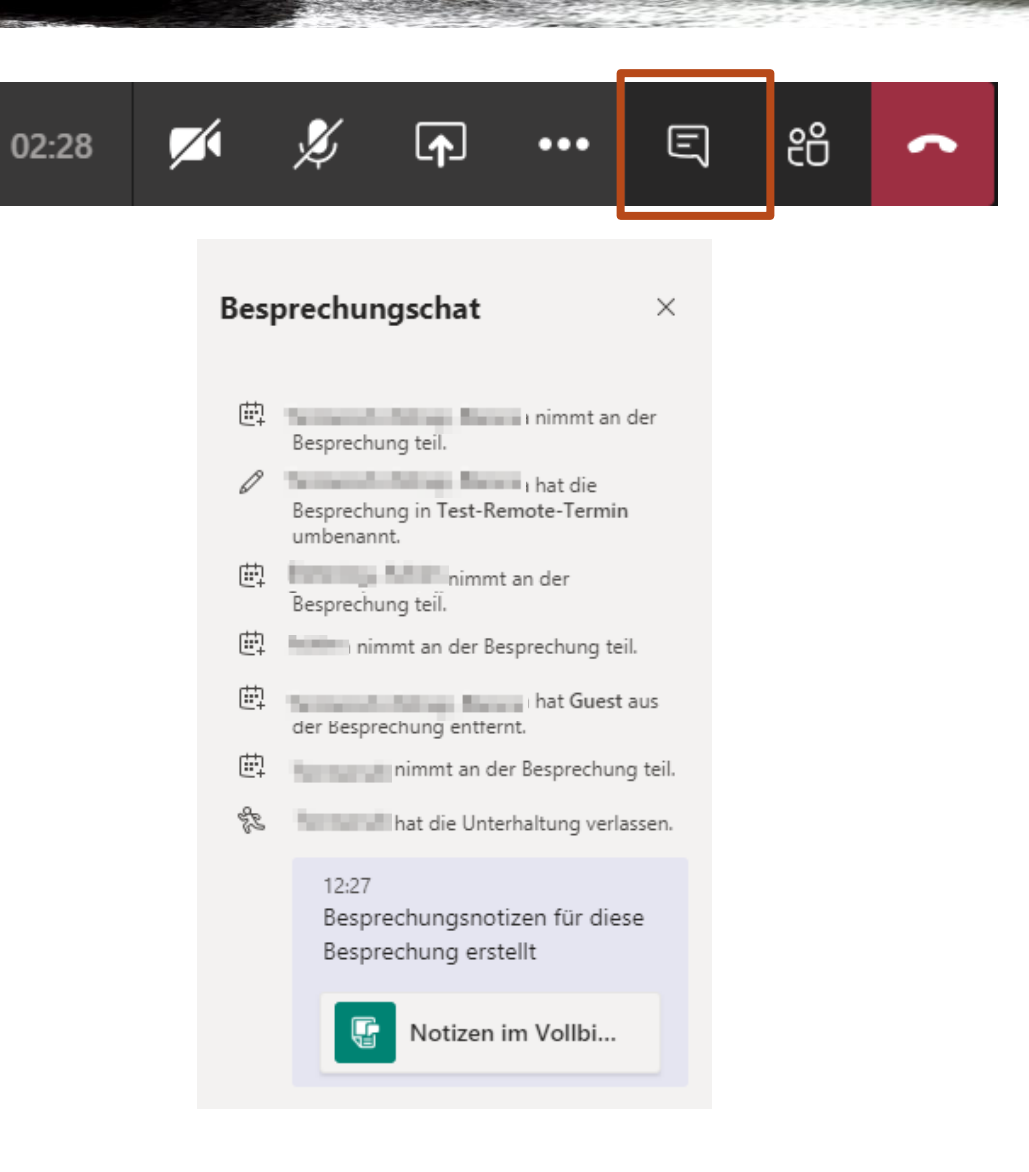